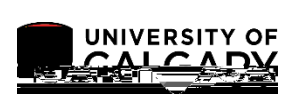

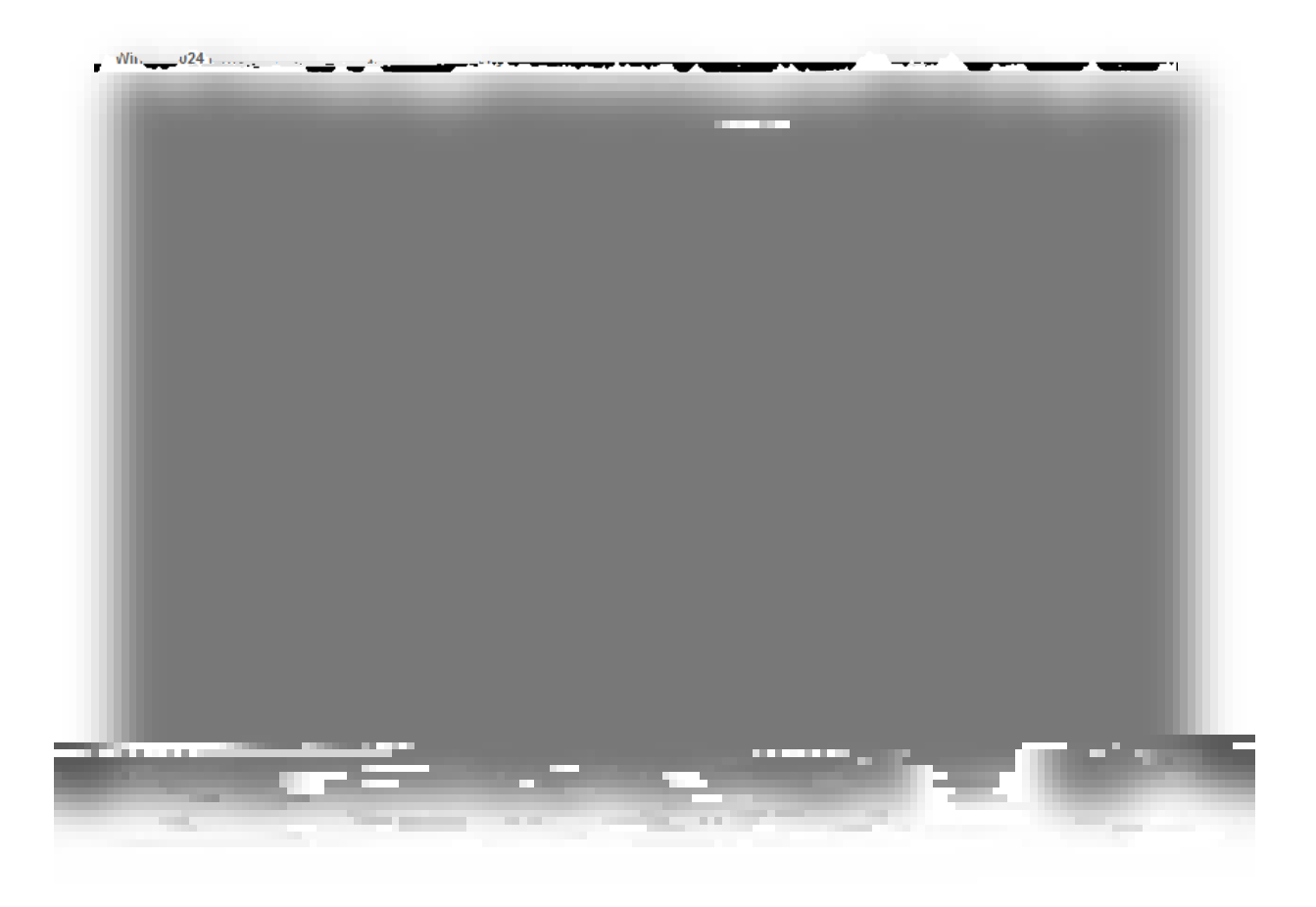

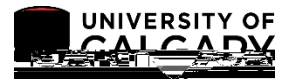

| Collec                                                 | ction Notice                                                                                                    |                                                                                                    |                                                                                                    |
|--------------------------------------------------------|----------------------------------------------------------------------------------------------------|----------------------------------------------------------------------------------------------------|----------------------------------------------------------------------------------------------------|
| 1981 [[]<br>1993]<br>第二章の1400 (111-055-051)            | wiedel formiede wie<br>Selen (1963 officiel son<br><u>Selen in fige gustige</u> e                                                                                                    | ada e se de la maisman de la sur en la sur en la sur en la sur en la sur en la sur en la sur en la sur en la s<br>Normal de la sur en la sur en la sur en la sur en la sur en la sur en la sur en la sur en la sur en la sur en l<br>Normal de la sur en la sur en la sur en la sur en la sur en la sur en la sur en la sur en la sur en la sur en l                                                                                                    | en an an an an an an an an an an an an an                                                                                                    |
| ed in the                                              | Access to in                                                                                                    | ್ ಖಾರ್ಕ ಜನ್ಮಾನಿಯನ್ ಬಾನ್ಯಾದ ತಿಂದರು<br>formation collected through this fr                                                                                                    | the second second second second second second second second second second second second second second second s                                                                                                    |
|                                                        |                                                                                                    | an of first commission of the Unit                                                                                                    | The first of the second second s                                                                                                    |
|                                                        |                                                                                                    |                                                                                                    |                                                                                                    |
| essive torget —                                        |                                                                                                    | dialmoniaccitantossistasot<br>ani Rowcesion Alexand                                                                                                    | hei orus filmots rysu sucher formas filosos film<br>19 <mark>-11 om</mark> set filmsassan 400 saas 1925 taalijii 1876                                                                                                    |
|                                                        |                                                                                                    | dikdors@ucalgaryara.                                                                                                    |                                                                                                    |
|                                                        |                                                                                                    | Student Declaration                                                                                                    |                                                                                                    |
| na filmen om fan de mer menne om de<br>Nederling       | an an the second second second second second second second second second second second second second second se                                                                                                    | ontanica, <u>contra de la palacente</u> s<br>c                                                                                                    |                                                                                                    |
| 1 Lundersta                                            | and my responsibilities un                                                                                                    | der the University of Caldary Cale                                                                                                    | ndar and Academic Regulations and confirm                                                                                                    |
|                                                        | and the second second                                                                                                    | Contraction of the second second seco                |                                                                                                    |
|                                                        |                                                                                                    |                                                                                                    |                                                                                                    |
| 🔆 <b>1.11111</b> 🗦 : : : : : : : : : : : : : : : : : : |                                                                                                    |                                                                                                    |                                                                                                    |
| Lunderstand tha                                        | <u>t submission of this form</u><br>beachline <del>(Apprilane</del> 1886                                                                                                    | is not an exemption from the final                                                                                                    | examination that was missed during the                                                                                                    |
| Clunderstand.tba                                       | <u>t submission of this form</u><br>countline form liters                                                                                                    | is not an evenntion from the final,<br>Proportion 11                                                                                                    | examination that was missed during the                                                                                                    |
| to the Student Conduct                                 | <u>t submission of this form</u><br>been thing for the solution the solution of the solution of the so                                                                                                    | is not an exemption from the final<br>is source for the final<br>is source for the final<br>is source for the final<br>is not an exemption from the final<br>of the final final f | examination that was missed during the                                                                                                    |
| to the Student Conduction                              | t submission of this form<br>been thing to the state of the second second se                                                                                                    | is not an exemption from the final<br>ti<br>it<br>it<br>it<br>it<br>it<br>it<br>it<br>it<br>it<br>it<br>it<br>it                                                                                                    | examination that was missed during the<br>the integration of the filter case of the residence of<br>the integration of the integration of the integrat                                                                                                    |
| to the Student Conduction                              | t submissing of this form<br>to the for<br>t Office for<br>t understand that                                                                                                    | is not an exemption from the final<br>Exercise<br>3. I understand that nak<br>a record of this declaration may b                                                                                                    | examination that was missed during the<br>The interception of the interception of the<br>interception of the interception of the<br>ing false statements on this form may result in ref<br>and the interception of the interception<br>we collected used and disclosed by the University                                                                                                    |
| to the Student Conduction                              | t Submission of this form                                                                                                    | is not an exemption from the final<br>ii<br>3. I understand that nak<br>a record of this declaration may b                                                                                                    | examination that was missed during the                                                                                                    |
| to the Student Conduction                              | t automission of this form<br>be this way from the<br>t Office for<br>()<br>()<br>()<br>()<br>()<br>()<br>()<br>()<br>()<br>()                                                                                                    | is not an exemption from the final.<br>ii<br>iii<br>iii<br>iiii<br>iiiiiii<br>iiiiiiii                                                                                                    | examination that was missed during the<br>the interaction of the interaction of the<br>ing false statements on this form may result in ref<br>addition that the interaction<br>received used and disclosed by the i intersity                                                                                                    |
| to the Student Conduction                              | t submission of this form                                                                                                    | is not an exemption from the final<br>in<br>3. I understand that mak<br>a record of this declaration may b                                                                                                    | examination that was missed during the<br>communication and the filter gase section costs<br>and false statements on this form may result in ref<br>categories and declared by the Linux result<br>and declared by the Linux result<br>and declared by the Lin |
| to the Student Conduction                              | t submission of this form                                                                                                    | is not an exemption from the final.<br>ii<br>3   understand that mak<br>a ver ord of this declaration may be                                                                                                    | examination that was missed during the<br>another thick are a solution the<br>ing false statements on this form may result in ref<br>another to the line excert<br>the solvested used and disclosed by the line escine<br>another to the line escine                                                                                                    |
| to the Student Conduction                              | t submission of this form<br>text filter for<br>t Office for<br>1 understand that<br>1 understand that<br>1 understand | is not an exemption from the final.                                                                                                    | examination that was missed during the<br>an attraction of the same section costs<br>ing false statements on this form may result in ref<br>addition of the section of the section of the<br>second of the section of the section of the section of the<br>second of the section of the section of the sectio                                                                                                    |
| to the Student Conduction                              | t submission of this form                                                                                                    | is not an exemption from the final<br>is<br>3   understand that mak<br>a ven ord of this declaration may b<br>Name<br>UCID                                                                                                    | examination that was missed during the                                                                                                    |
| to the Student Conductor                               | t submission of this form<br>best fillered for<br>t Office for<br>1 upperstand that<br>1 upperstand that<br>1 uppersta | is not an evenntion from the final.<br>iii<br>3. I understand that mak<br>a vecord of this declaration may be<br>Name<br>UCID<br>Date                                                                                                    | examination that was missed during the<br>commences and distributed as a commence<br>ing false statements on this form may result in ref<br>calculation that was missed on disclosed by the Liniversity<br>recoverted used and disclosed by the Liniversity                                                                                                    |
| to the Student Conduction                              | t submission of this form                                                                                                    | is not an exemption from the final<br>is<br>3   understand that mak<br>a record of this declaration may b<br>Name<br>UCID<br>Date                                                                                                    | examination that was missed during the                                                                                                    |

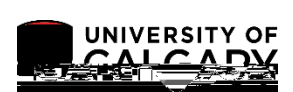